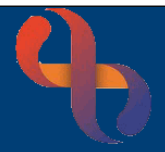

## Contents

| Overview                                              | 1 |
|-------------------------------------------------------|---|
| Recording a Next of Kin living at the Same Address    | 1 |
| Recording a Next of Kin living at a Different Address | 2 |
| Recording a Personal Contact with an Unknown Address  | 3 |

#### Overview

Next of Kin and other Personal Contacts for a Client can be recorded on the Demographic Details screen via the Personal Contacts hyperlink.

# Recording a Next of Kin living at the Same Address

- Click Menu
- Click Quick menu
- Click Demographic Details
- Search for Client

The Demographic Details screen will display.

- Click <u>Client Personal Contacts</u> (bottom of the screen)
- Click Edit this Client (bottom of the screen)
- Click Add New Contact (bottom of the screen)

Complete the details according to the information you have, ensuring that all mandatory fields are recorded.

- Rank will autocomplete according to how many previous contacts there are
- Click Type drop-down and select Next of Kin
- Click Relation drop-down and select relation of Next of Kin to the Client (e.g., Husband/Wife/Son)
- Click Family Name and enter Family Name of the Next of Kin

Record any other information you may have in the appropriate fields.

- Click the Client Address button Client Address as the Next of Kin lives with the Client
- Enter Start Date
- Click Save to local and national

| Rank | Туре        | Relation | NHS<br>Number | Family<br>Name | Given<br>Name | Address          | Main<br>phone | Email | Start<br>Date    |
|------|-------------|----------|---------------|----------------|---------------|------------------|---------------|-------|------------------|
| 1 🎚  | Next of Kin | Husband  |               | WAARITH        |               | 8 ASHLEY<br>ROAD |               |       | 6<br>Mar<br>2023 |

## **Recording a Next of Kin living at a Different Address**

- Click Menu
- Click Quick menu
- Click Demographic Details
- Search for Client

The **Demographic Details** screen will display.

- Click Client Personal Contacts (bottom of the screen)
- Click Edit this Client (bottom of the screen)
- Click Add New Contact (bottom of the screen)

Complete the details according to the information you have ensuring that all mandatory fields are recorded.

- Rank will autocomplete according to how many previous contacts there are
- Click Type drop-down and select Next of Kin
- Click Relation drop-down and select relation of Next of Kin to the Client (e.g., Husband/Wife/Son)
- Click Family Name and enter Family Name of the Next of Kin

Record any other information you may have in the appropriate fields.

- Enter the Postcode or 1st Line of Address into the Address Field
- Select Correct Address from Dropdown
- Enter Start Date
- Click Save to local and national

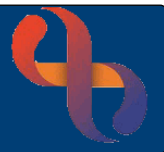

### **Recording a Personal Contact with an Unknown Address**

A Personal Contact is any person that may need to be contacted regarding the Client. In this example, the Client's Social Worker is being added as a Personal Contact.

- Click Menu .
- Click Quick menu
- Click Demographic Details
- Search for Client

The **Demographic Details** screen will display.

- Click Client Personal Contacts (located at the bottom of the screen) •
- Click Add New Contact

Complete the details according to the information you have, ensuring that all mandatory fields are recorded.

- Rank will autocomplete according to how many previous contacts there are
- Click Type drop-down and select Social Worker
- Click Relation drop-down and select Other
- Click Family Name and enter Family Name of the Social Worker ٠

Record any other information you may have in the appropriate fields.

| Rank              | 2                   |
|-------------------|---------------------|
| Туре              | Social Worker       |
| Relation          | Not Related         |
| NHS Number        |                     |
| Family Name       | Hanson              |
| Given Name        | Phil                |
| Title             | Mr                  |
| Organisation Name | Bham City Council X |

The next field to complete is the address of the Social Worker. The Post Code is mandatory so an address must be added in order to complete the screen.

est Care

As we have no idea where the Social Worker lives, we are going to use a generic code of **ZZ99** to record an **Unknown Address**. This is done by adding a **Manual Entry**.

- Click Manual Entry Button (on the right)
- Type Not Known in the House or Building name field
- Type ZZ99 into the Post Code field

The address is now entered with the Not Known (ZZ99) postcode. Continue to complete the other contact information for the Social Worker.

- Address
   Enter postcode or address. Use commas to separate search ter

   Manual Entry
   Manual Entry

   Address
   Manual Address Entry

   Not Known
   House Number/Street

   Locality
   Post Town

   County
   Postcode

   ZZ99
   Back to Address Search
- Click Main Phone Method drop-down and select required method
- Click Main Phone Context drop-down and select required method
- Click Main Phone and enter the phone number
- Complete the other fields (if required)
- Complete all mandatory fields (pink)
- Enter Start Date (mandatory)
- Click Save local and national

| 6<br>2 ☆ ₩ Worker Not Related HANSON Jeff Not Known 07592227451 Ma<br>20 | lar<br>023 |
|--------------------------------------------------------------------------|------------|
|--------------------------------------------------------------------------|------------|

4

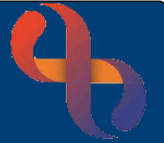